2015. 26<sup>th</sup> FEB assistant Seon ui Hong.

# GS School of International Studies 2015-SPRING

# Academic Guidelines

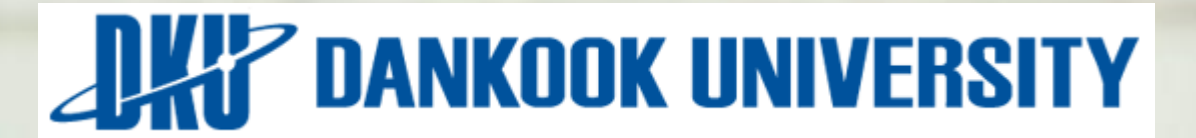

# INDEX

#### 01. DKU campus

- 02. GS International places
- 03. GS International organization chart
- 04. Academic plan of 2015-1
- 05. DKU homepage
- 06. How to access GS International homepage
- 07. How to use Web-info system
- 08. Important academic plan for each semester
- 09. Course registration
- 10. Program completion
- 11. Student ID card

12. How to check grades 13. How to apply for scholarship 14. Temporary absence 15. Return to school 16. Cancel enrollment/drop out/ readmission & tuition refund 17. Request for thesis advisor 18. English qualifying & **Comprehensive exam 19. Registration for** degree study plan 20. Library 21. Parking 22. Misc.,

#### **DKU Campus**

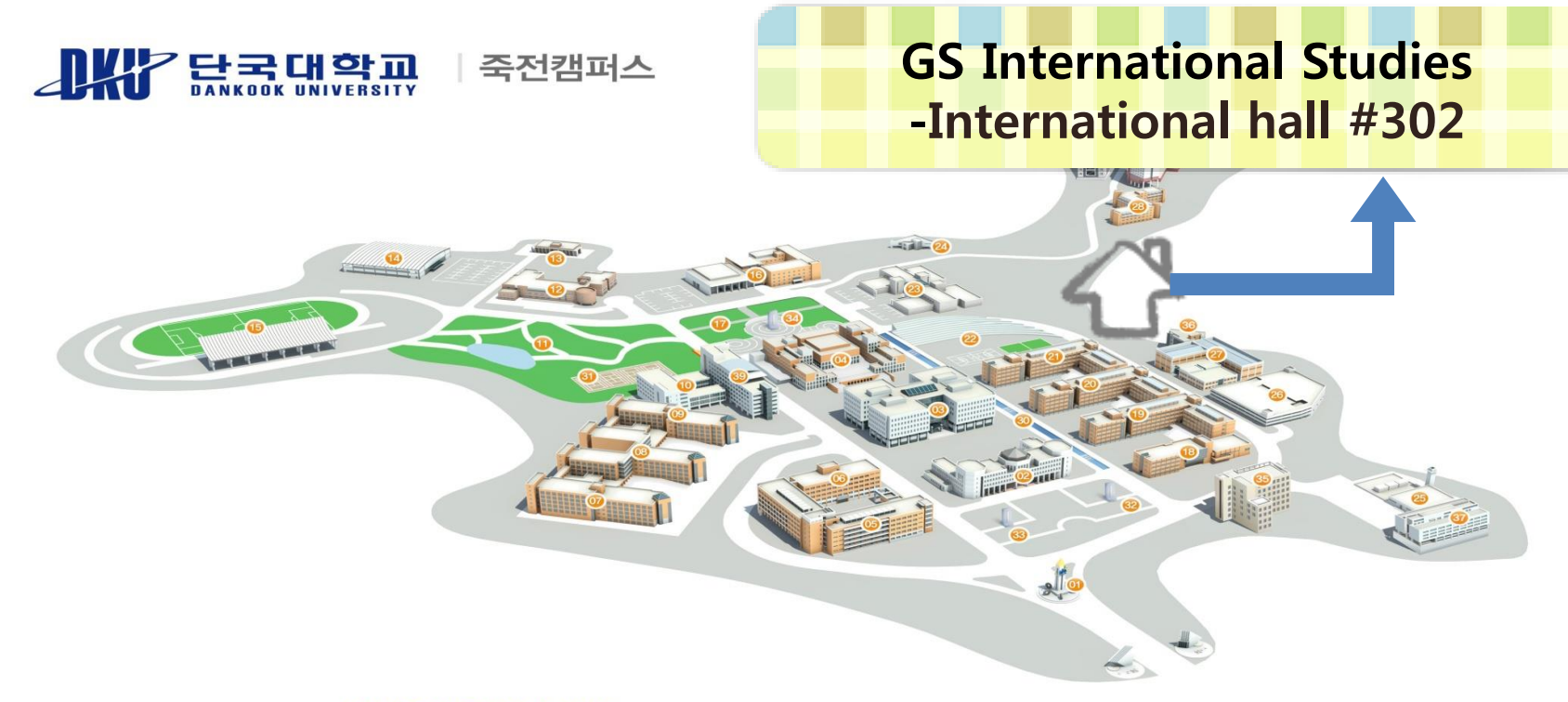

#### DANKOOK UNIVERSITY JUKJEON CAMPUS MAP

| 01 | 정문 및 상징탑 |
|----|----------|
| 06 | 미디어센터    |
| 11 | 폭포공원     |
| 16 | 난파음악관    |
| 21 | 제3공학관    |
| 26 | 주차빌딩     |
| 31 | 테니스장     |
| 36 | 건축대학 실험동 |

| 02 | 범정관(대학본부) |
|----|-----------|
| 07 | 사범관       |
| 12 | 미술관       |

17 평화의광장22 노천마당(풋살경기장)

27 종합실험동

32 설립자상(범정)

37 서관

| )3 | 퇴계기념중앙도서관 |
|----|-----------|
|    |           |

08 상경관

13 학군단 18 사회과학관

0 111170

23 석주선기념박물관

- 28 집현재(기숙사)
- 33 설립자상(혜당)
- 38 무용관

- 04 혜당관(학생회관)
- 09 인문관
- 14 체육관·공연예술센터

19 제1공학관

24 연민기념관29 웅비홀(기숙사)

- 34 곰상
- 39 대학원동

- 05 자연과학관
- 10 법학관
- 15 대운동장
- 20 제2공학관
- 25 파워플랜트
- 30 들샘길(인공수로)
- 35 복지관(죽전치과병원)

#### **DKU GS International Studies Place**

#### International Hall #302 GS International Studies Office

International Hall #303 GS International Studies Dean's office

International Hall #206 GS International Studies Student's union room

International Hall #204 TESOL Reference room

#### GS International Studies Organization chart

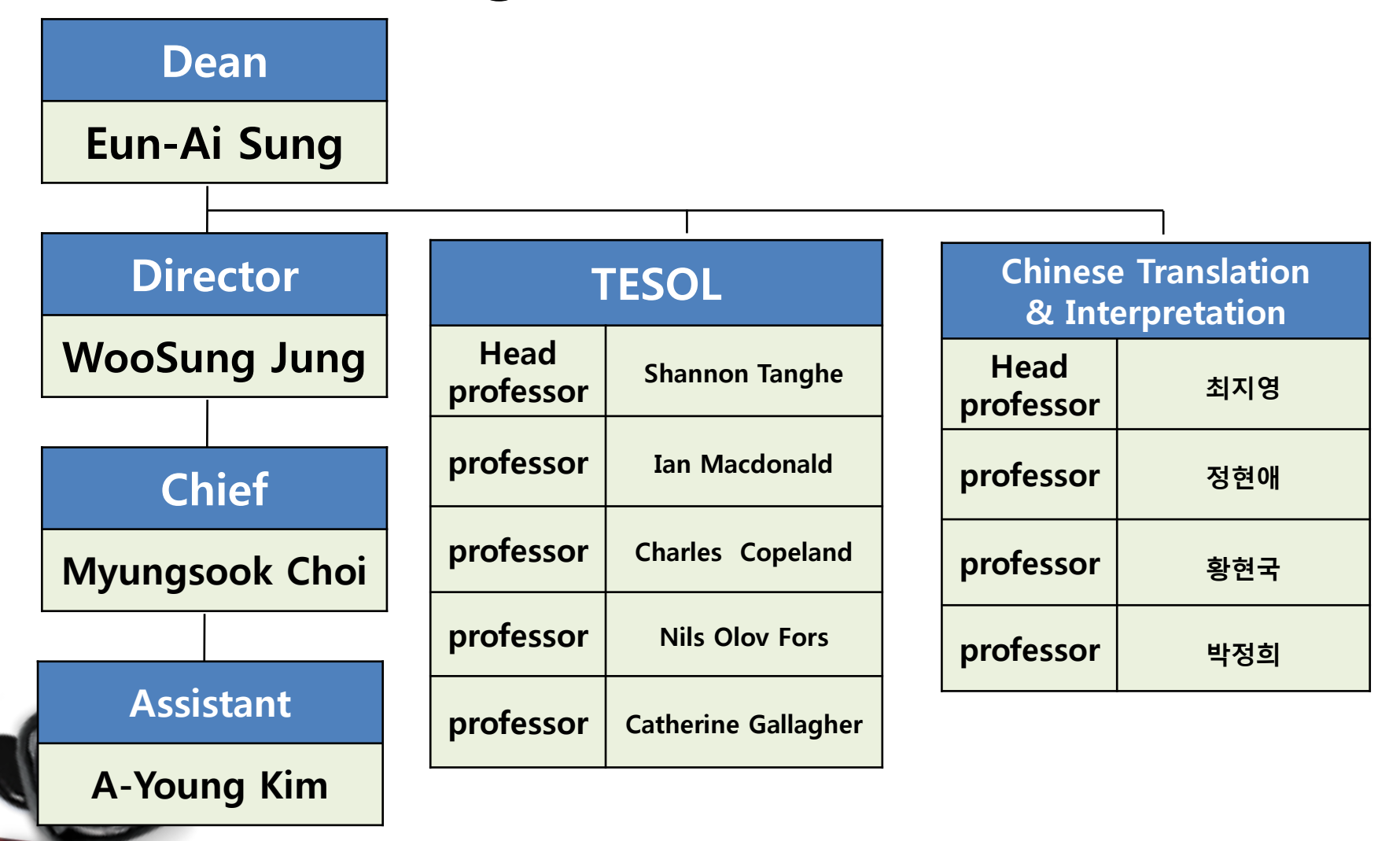

### Academic plan of 2015-1

#### Lecture

| Major                                     | Class<br>begin      | Day and time of Lecture |                                                                                |  |
|-------------------------------------------|---------------------|-------------------------|--------------------------------------------------------------------------------|--|
|                                           |                     | Day                     | hour                                                                           |  |
| TESOL                                     | 2015 2 2            | Thu/Sat                 | Thursday: 18:00 ~ 20:40<br>Saturday: 10:00 ~ 18:50                             |  |
| Chinese<br>Translation<br>&Interpretation | 2015. 3. 2<br>(Mon) | Mon/Thu/Sat             | Monday : 18:00 ~ 20:40<br>Thursday : 18:00 ~ 20:40<br>Saturday : 10:00 ~ 13:00 |  |

#### Class-taking Limit & Registration Limit

|            | Class-taking Limit       | Registration<br>Limit     |
|------------|--------------------------|---------------------------|
| Term Limit | 2 years<br>(4 semesters) | 5 years<br>(10 semesters) |

#### **DKU Homepage**

| .# Home : 단국대학교 |                                                                                                    |                                                                                                    |                                                                                                   |                                                                                                    |                                                          | Å • ⊠ - ⊡ ⊜ •                                                                                                    | 페이지(P) + 안전( <u>S</u> ) + 도구( <u>O</u> ) + @ +                               |
|-----------------|----------------------------------------------------------------------------------------------------|----------------------------------------------------------------------------------------------------|---------------------------------------------------------------------------------------------------|----------------------------------------------------------------------------------------------------|----------------------------------------------------------|----------------------------------------------------------------------------------------------------|------------------------------------------------------------------------------|
|                 | 치과병원 (죽전   천안)                                                                                             | 단국대병원                                                                                                    |                                                                                                   |                                                                                                    | 로그인 Web                                                  | mail   English   Chinese                                                                                                    | 검색                                                                           |
|                 | 학교소개                                                                                                    | 입학안내 대혁                                                                                                    | :/대학원/연구                                                                                          |                                                                                                    | 학사/생활                                                    | 온라인 서비스                                                                                                    | 커뮤니티                                                                         |
|                 | 죽전캠퍼스                                                                                                    | 천안캠퍼스                                                                                                    | 대학원                                                                                               | 특수대학원(죽전)                                                                                                    | 특수대학원(천안)                                                | 연구지원                                                                                                    |                                                                              |
|                 | 문과대학<br>법과대학<br>사회과학대학<br>상경대학<br>건축대학<br>공과대학<br>공과대학<br>용의대학<br>응악대학<br>국제학부<br>교양기초교육원<br>2012년 이전 학문단위 | 외국어대학<br>항정복지대학<br>경상대학<br>자연과학대학<br>공학대학<br>생명자원과학대학<br>예술대학<br>스포츠과학대학<br>의과대학<br>치과대학<br>억학대학<br>국제학부<br>교양기초교육원<br>2012년 이전 학문단위 | 일반대학원<br>영화콘텐츠전문대학원                                                                               | 경영대학원<br>행정법무대학원<br>교육대학원<br>정보미디어대학원<br>특수교육대학원<br>문화예술대학원<br>TESOL대학원<br>부동산·건설대학원                                                    | 정책경영대학원<br>스포츠과학대학원<br>보건복지대학원                           | 업무소개<br>연구비지원<br>부설연구소(측진)<br>부설연구소(측진)<br>교책좋점연구기관<br>국가지원연구센터<br>연구지원 서식<br>학술지검색<br>산학협력                                                                                                    |                                                                              |
|                 | This is t                                                                                                  | <www.da<br>he URL of</www.da<br>                                                                                                    | ankook.a<br>main w                                                                                | ec.kr>                                                                                                    | DKU.                                                     | · 그룹웨어<br>알<br>안<br>단국인의                                                                                                    | e-paper<br>2 4 5 6<br>소통공간<br>이스                                             |
|                 | [0]슈]<br>죽진, 천안 양 캠퍼스 해외<br>대식 열려<br>예약 제작에서 2007 문<br>국<br>결                                              | 의봉사단 발<br>교류협력]<br>립과학수사연구원과 교류협력 :                                                                                                  | [국전] 1차)저학<br>[국통] 2013년 2<br>[공통] 지구촌 3<br>[공통] 다국대 현<br>[전만] 제31회 전<br>[국전] 사범대 특<br>[국전] [공학센터 | 년 학생들을 위한 진로교육(CA<br>2학기 농어촌희망재단 대학장한<br>3학회 장학생 선발 안내<br>현대정치연구소 세미나- 유옌의<br>한국 고교생 문예백일장 수상후<br>특수교육과 학사조교 모집<br>너] 2013년 여대생 발명캠프 참. | AP+)<br>각생 선<br>발전···<br>보전···<br>보작·공<br>가신<br>( ) (갑종0 | 2017 +         고가난귀           Begg         고가난귀           reation         고가난귀           Begg         D           Image: Second Second Seco | 생희 사랑으로<br>단국은 커갑니다.<br>년국은 커갑니다.<br>(역 일<br>Campus Map<br>친구들이 무<br>범면 가입하기 |

#### How to access GS IS homepage

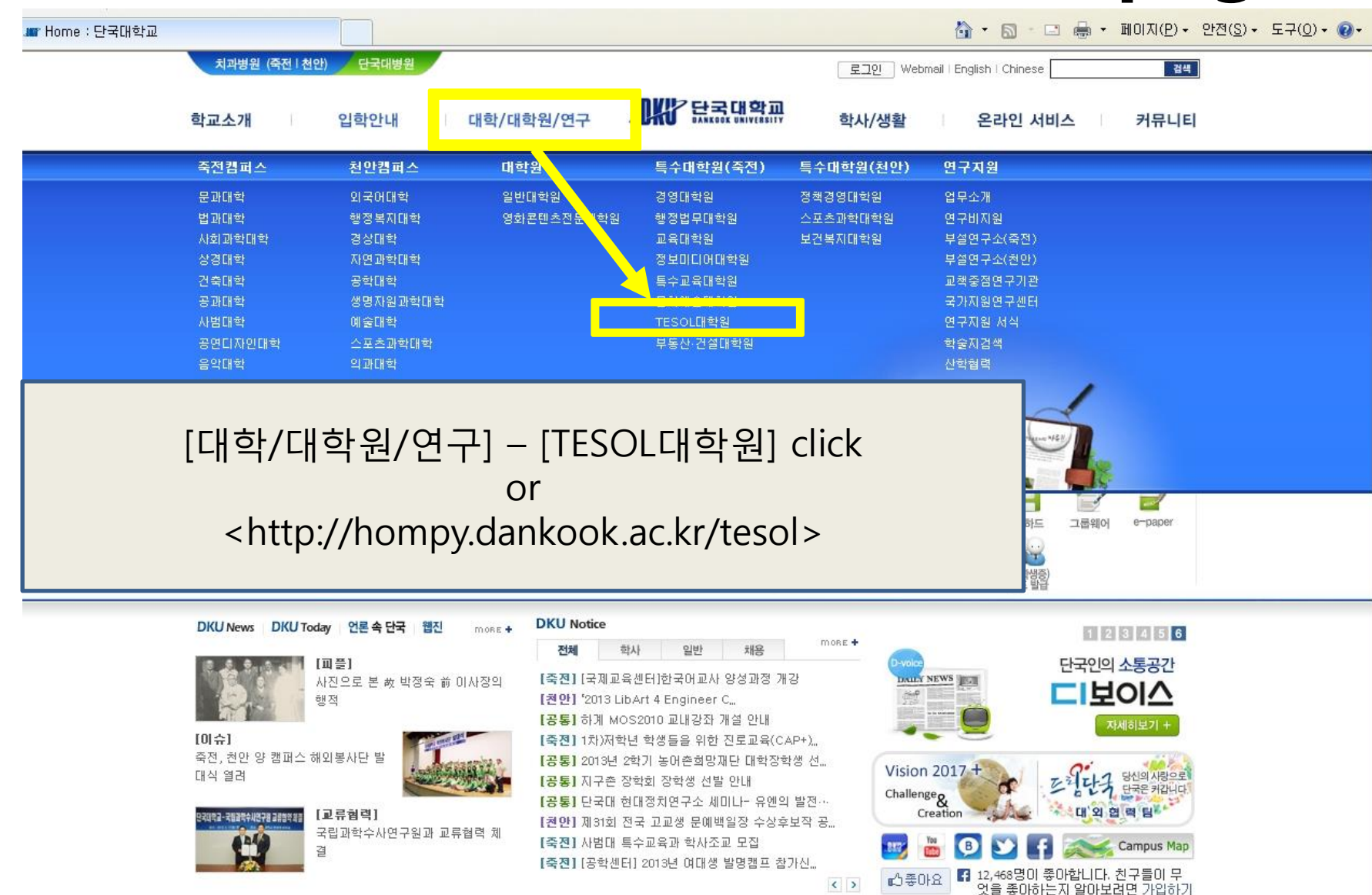

#### **DKU International Studies Homepage**

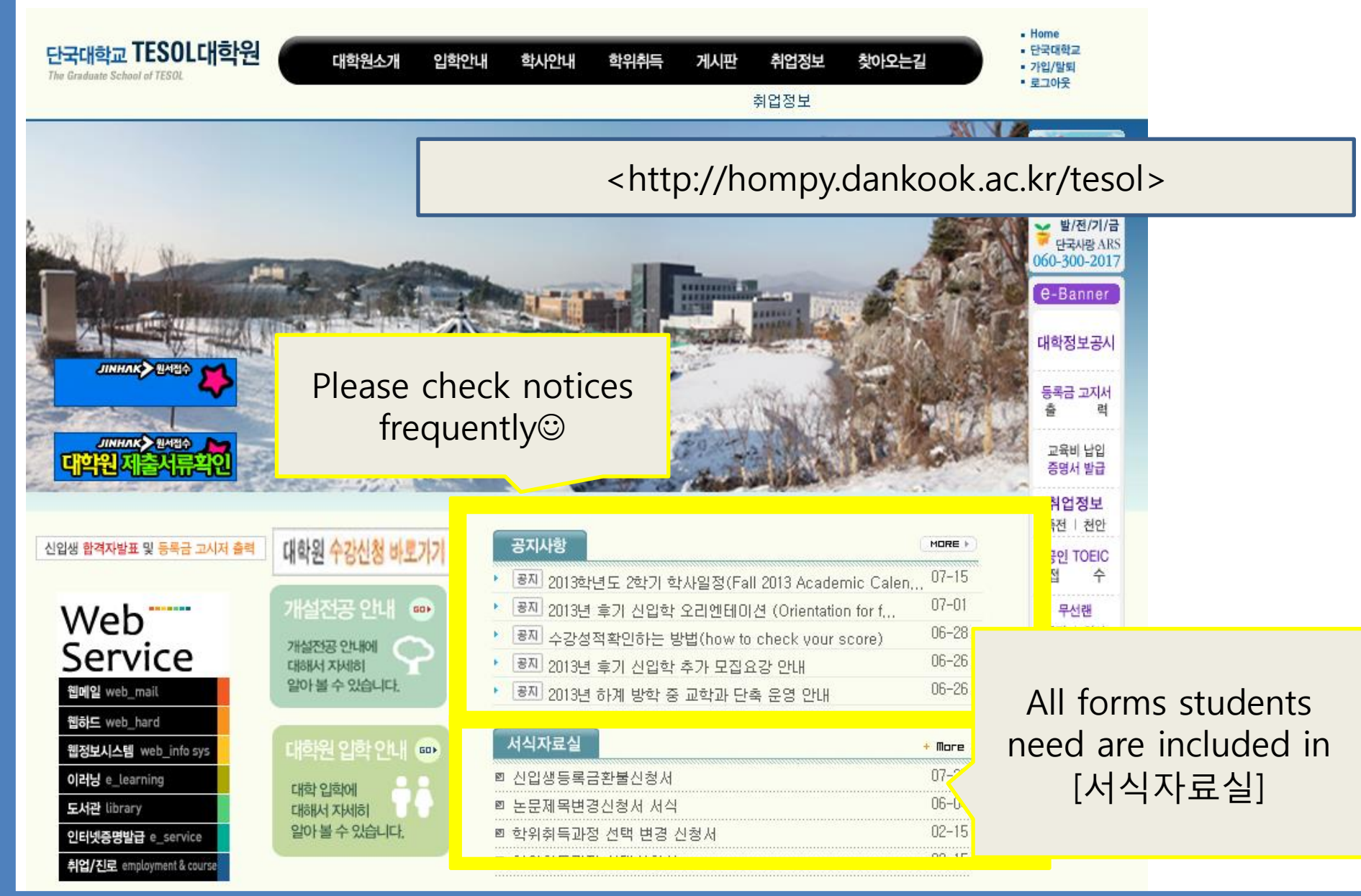

### How to use WEB INFO SYSTEM

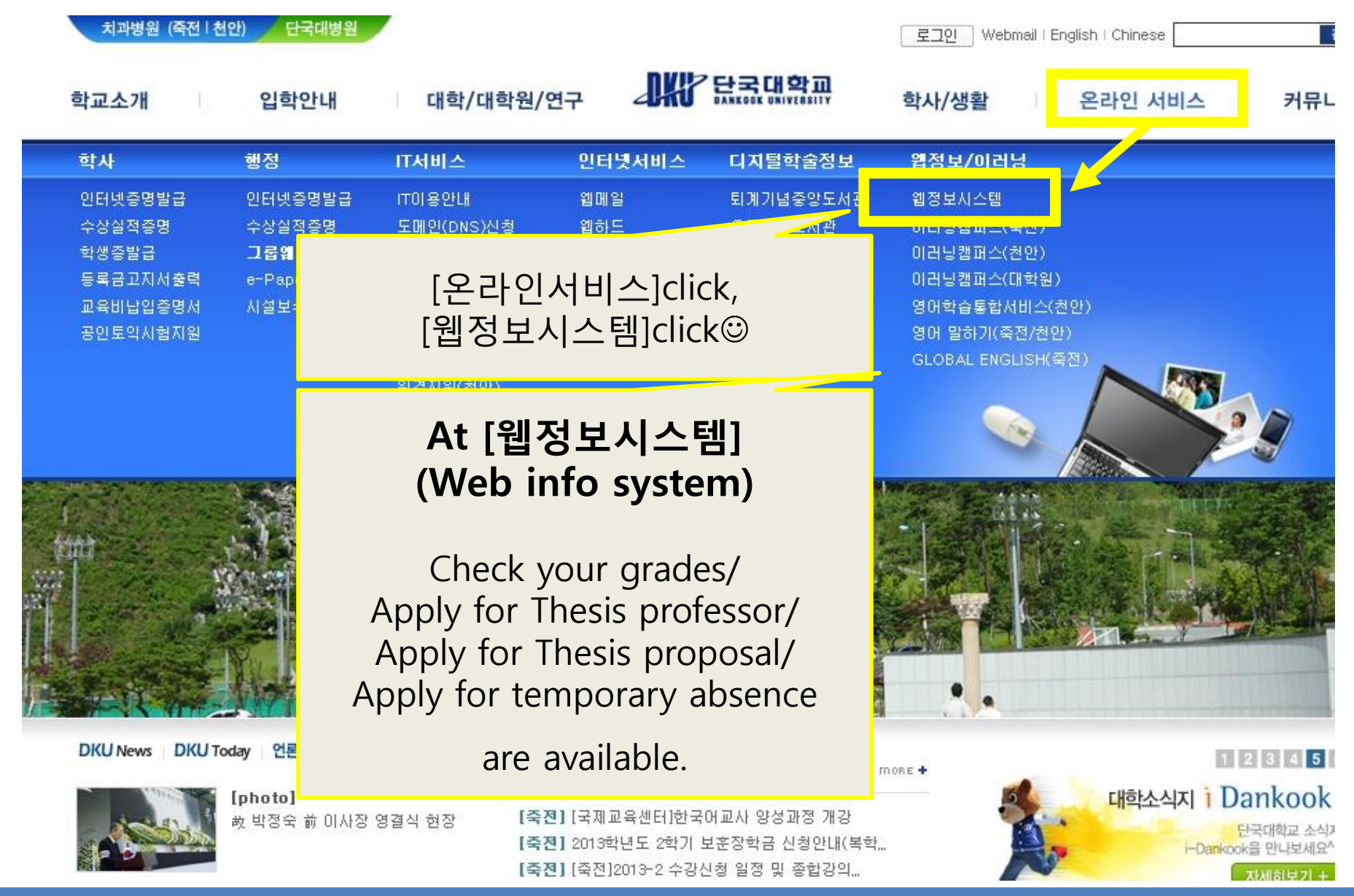

#### How to use WEB INFO SYSTEM

[웹정보 시스템]click-you can see sign in page. ☺ Please input your ID and PASSWORD.

22V IS available to

through a single login without additional login.

단국인증센터

ID : Student number PW: last 7 digits of your ID number or foreign registration number.

ormitory site

| 토 さ テ フ Ol Single Sign On<br>・ I D Log In<br>・ PASSWORD UBLE X/I ・ 보안전송 ON | 아 이 디 : 학번/교직원번호/교강사번호<br>패스워드 : 최초 주민번호 뒤 7자리 (기존 사용자는 웹정보시스템 비밀번호 사용)<br>- I D : Student Number / Staff Number / Faculty Number<br>- Password (an Initial one) :<br>the last 7 digits of your resident registration number (Citizen)<br>the last 7 digits of your foreign registration number (Non-Citizen)<br>(The password of the Web Information System is usable for the existing users.) |
|----------------------------------------------------------------------------|----------------------------------------------------------------------------------------------------|
| 인증서 로그인은 단국대학교 교직                                                          | 1원, 시간강사 대상으로 서비스 됩니다.                                                                                                    |
| 이증서로그인 <sup>학부/대학원생은 인증서</sup> 로그인 대                                       | 개상이 아닙니다. 인증서 로그인                                                                                                    |

인증서 로그인 사용안내

Homepage, Web Information System, Web Mail, Online Storage (Webhard), Library, E-learning

**웹정보시스템** 로그인

단국대학교 웹정보 시스템은 Internet Explorer에 최적화되어 있습니다. Internet Explorer를 이용해 주시기 바랍니다.

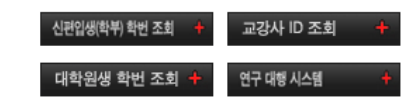

죽천캠퍼스 경기도 용인시 수지구 죽천로 152(죽천동 126) (우)448-701 031)8005-2114 천안캠퍼스 충남 천안시 동남구 단대로 119 (만서동 산29) (우)330-714 041)550-1114

#### How to use WEB INFO SYSTEM

|                                                                                        | 공통사항 학자지원 <b>[학사지원]</b> click                                                                                                    |
|----------------------------------------------------------------------------------------|----------------------------------------------------------------------------------------------------|
| 학사지원                                                                                   | ▶ 2013년도 1학기 강의 시간표                                                                                                    |
| 학적구성                                                                                   | 월 화 수 목 금                                                                                                    |
| 수업 >                                                                                   | [성적] : to check your score.                                                                                                    |
| 성적                                                                                     |                                                                                                    |
| 공학인증 🕨                                                                                 | [학적변동] : apply for a temporary absence/Return                                                                                                    |
| 학적변동 🕨                                                                                 |                                                                                                    |
| 등록/장학                                                                                  | [등록/장학] : print tuition form/ print another forms.                                                                                                    |
| 자격 🕨                                                                                   |                                                                                                    |
| 대학원                                                                                    | [대학원] : to apply Thesis professor/                                                                                                    |
| 학습지원                                                                                   | Thesis proposal/                                                                                                    |
| 예비군 🕨                                                                                  | Registration for MA degree study plan.                                                                                                    |
| 신입생교재비환불 🕨                                                                             | 7                                                                                                    |
| 음악자료 🕨                                                                                 |                                                                                                    |
| Link<br>· 홈페이지<br>· 웹메일<br>· 웹하드<br>· 퇴계기념중앙도서관<br>· 율곡기념도서관<br>· 이러닝(죽전)<br>· 이러닝(천안) | <ul> <li>**English Qualifying &amp; Comprehensive Exams</li> <li>Please fill in the application form and submit TESOL office within period.</li> </ul> |

#### Significant Academic Plan for each semester

| 학기              | 학사사항                                  | 비고                                                                                                    |
|-----------------|---------------------------------------|----------------------------------------------------------------------------------------------------|
| 1 <sup>st</sup> | To get a student card                 |                                                                                                    |
| 2 <sup>nd</sup> | English Qualifying Exams.(Mar/Sep)    | You can take English<br>qualifying exam from 2 <sup>nd</sup><br>semester. If you do not<br>pass, you can take this<br>exam 3 <sup>rd</sup> and 4 <sup>th</sup> too. |
| 3 <sup>rd</sup> | Registration for MA Degree study plar |                                                                                                    |
|                 | Request for Thesis Advisor            | Thesis/<br>non-thesis                                                                                                    |
| 4 <sup>th</sup> | Comprehensive exam (Mar/Sep)          |                                                                                                    |
|                 | Thesis Proposal and submission        |                                                                                                    |

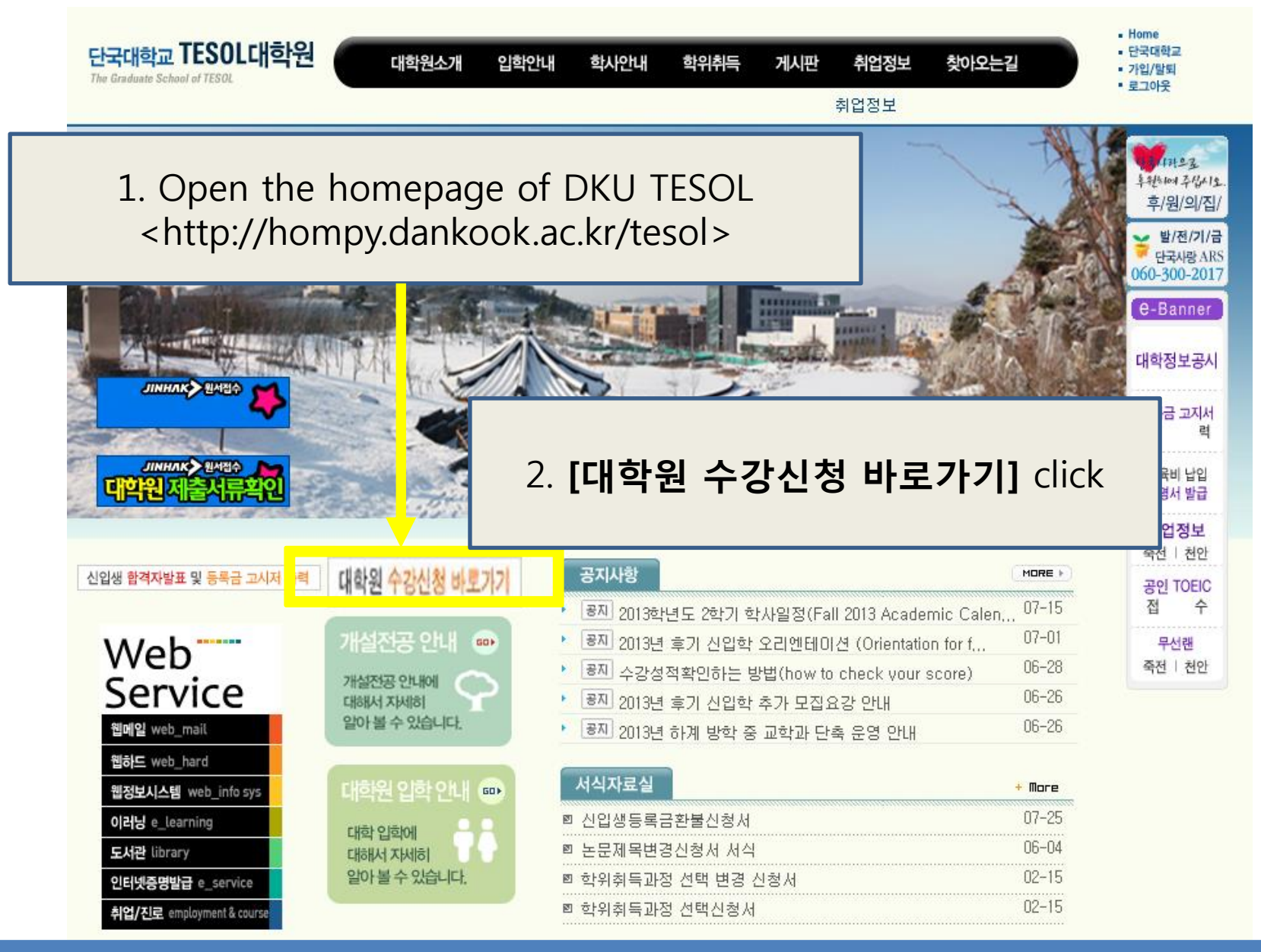

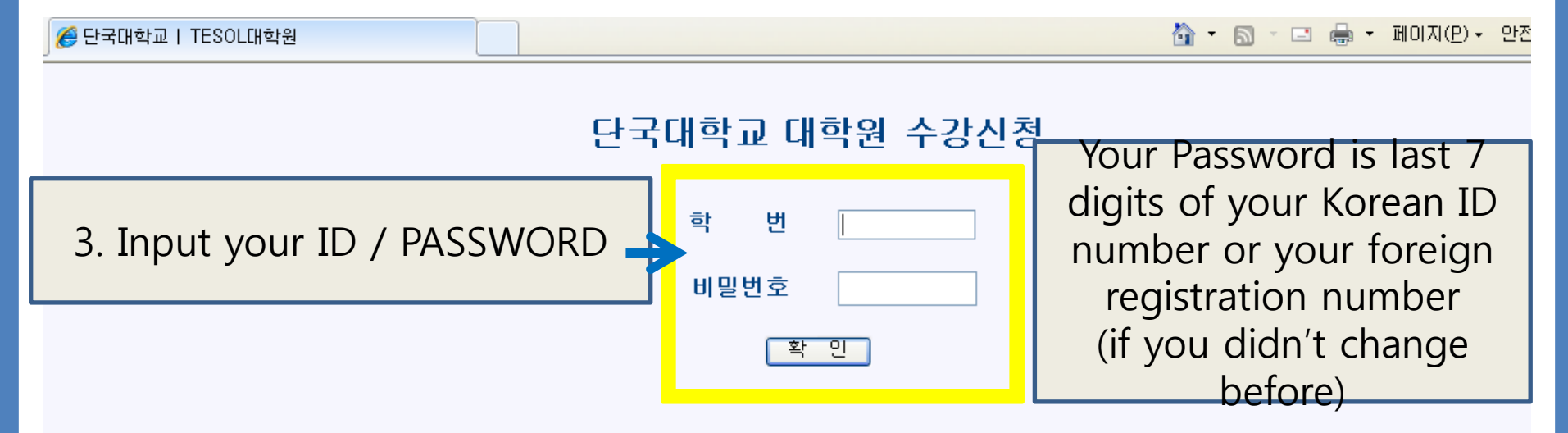

◈ 최초의 비밀번호는 주민번호 뒷자리(7자리) 이며 웹정보시스템에서 비밀번호변경이 가능합니다.

◈ <u>대학원생 학번조회</u>

✗ Internet Explorer 6.0 이상을 권장합니다.

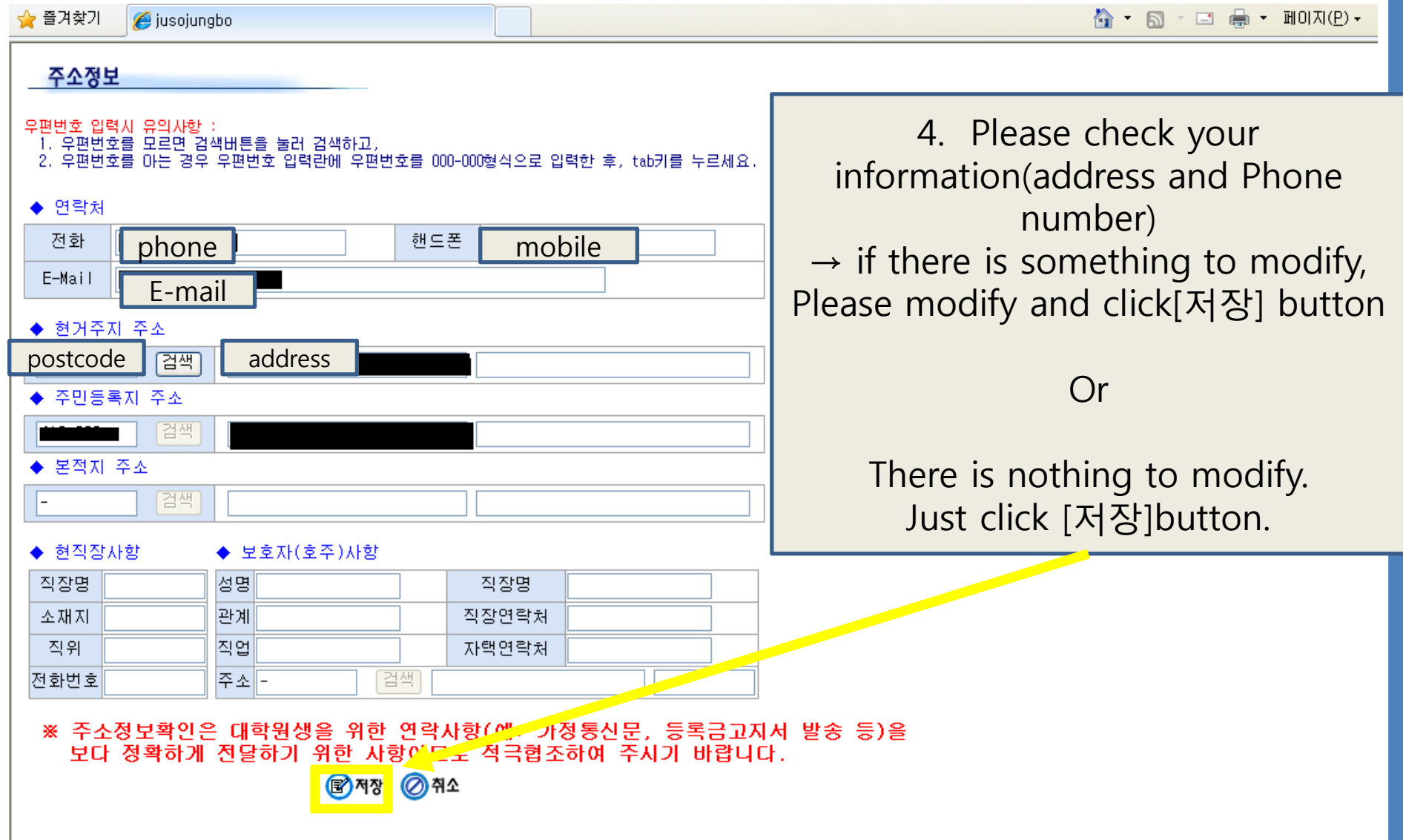

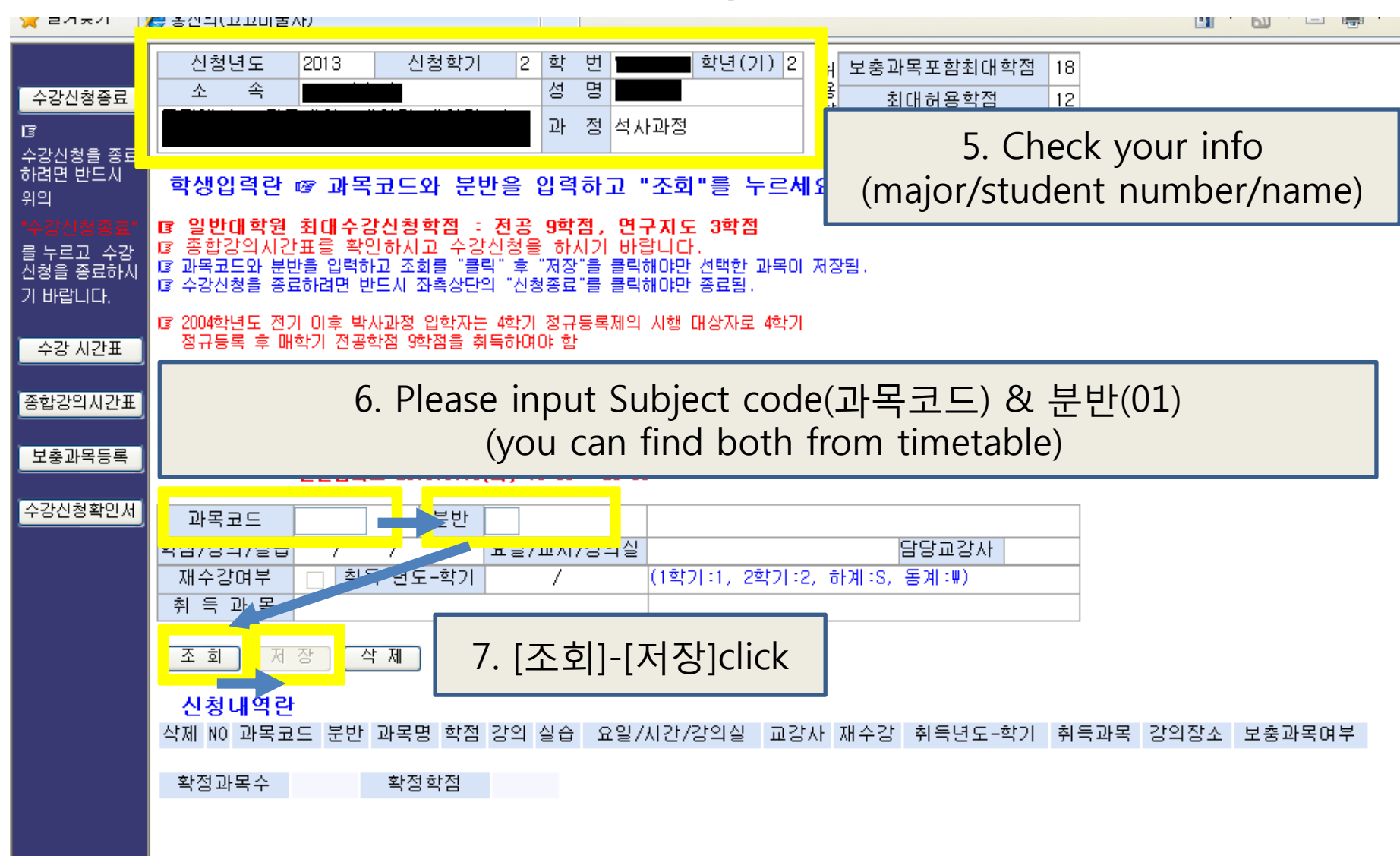

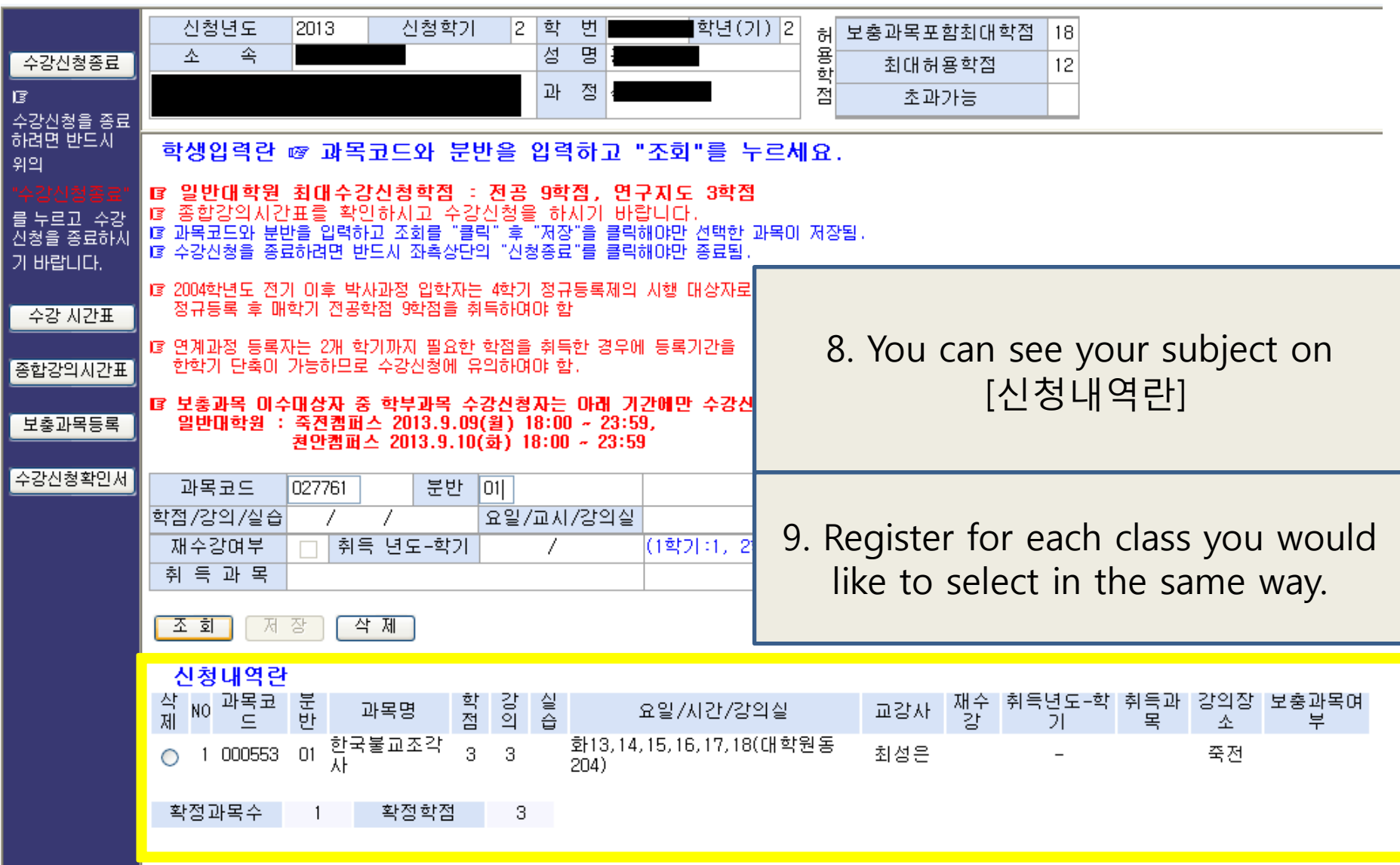

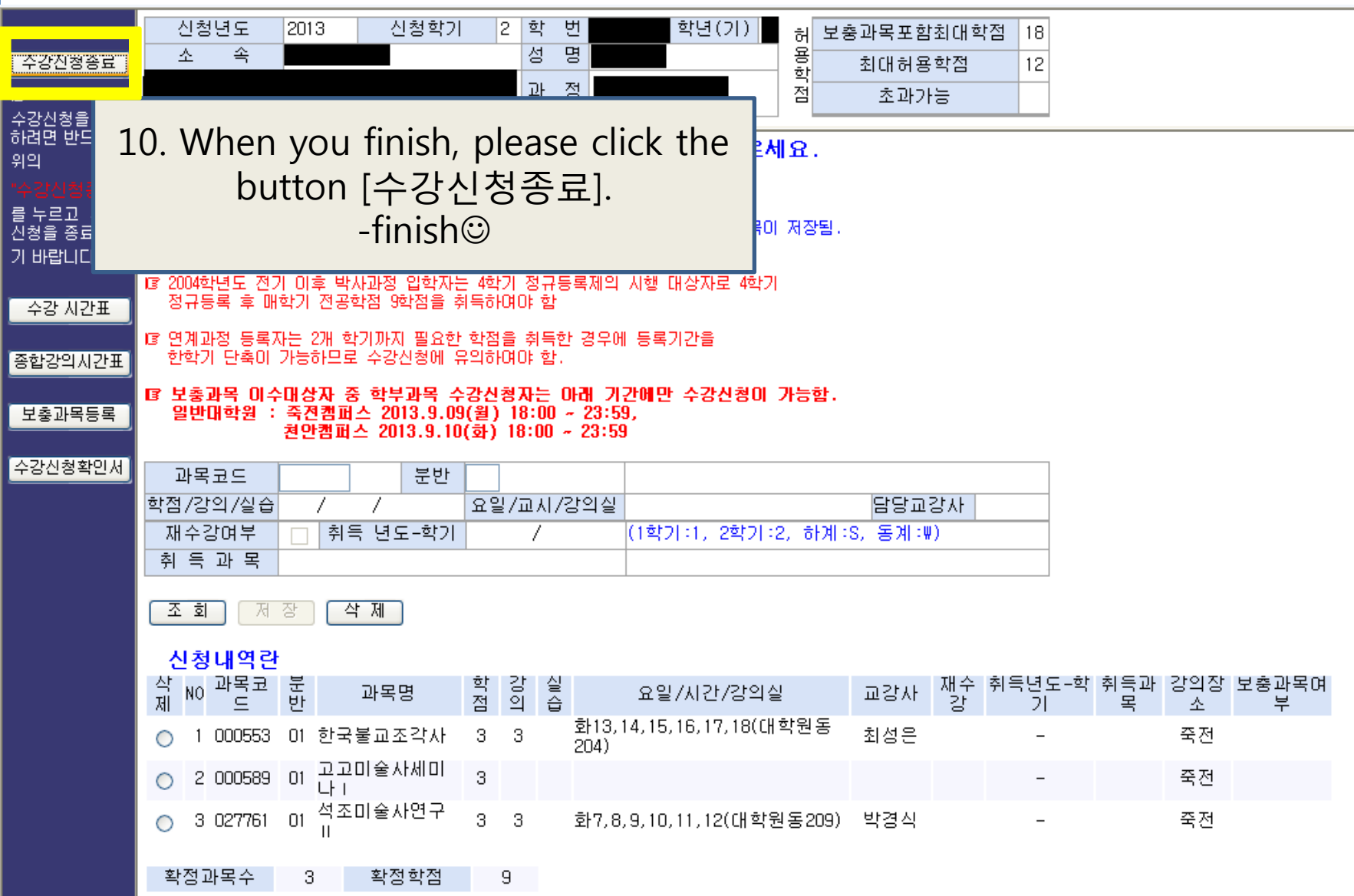

11. If you didn't register for your class in the official registration period, space permitting you can register or change at [course registration Drop & Add period] too.

12. You can see information on the textbook, etc. at the first class of each subject.

| 13. Colloquium – required 1 <sup>st</sup> semester students |                            |  |  |
|-------------------------------------------------------------|----------------------------|--|--|
| Core courses (2 out of 4 Courses                            | )                          |  |  |
| Methods in TESOL                                            | TESOL Research             |  |  |
| Second Language Acquisition                                 | Second Language Assessment |  |  |

#### **Program Completion**

A minimum score of 70 points must be achieved in each class for the course to count toward course completion.

|         | details.                                 | note                                                                                                    |
|---------|------------------------------------------|----------------------------------------------------------------------------------------------------|
| Credits | Over 30 credits                          | Thesis : course credits(24)+TESOL seminars(6)<br>Non-thesis : course credits(30) + TESOL seminars(6)                        |
| Grade   | Average grade must<br>be above 80 points | <u>Completion of Alternative Course for writing Thesis</u><br>You should complete the<br>alternative courses over 80 points |

#### How to get a student ID card

In case of foreign student, Please visit TESOL office with your **ID Card (registration card)** and **ID Photos.** 

And it takes 3 weeks around to get.

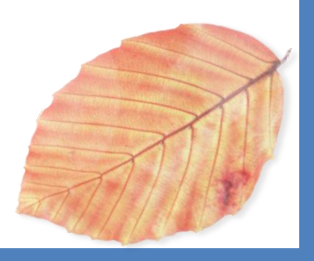

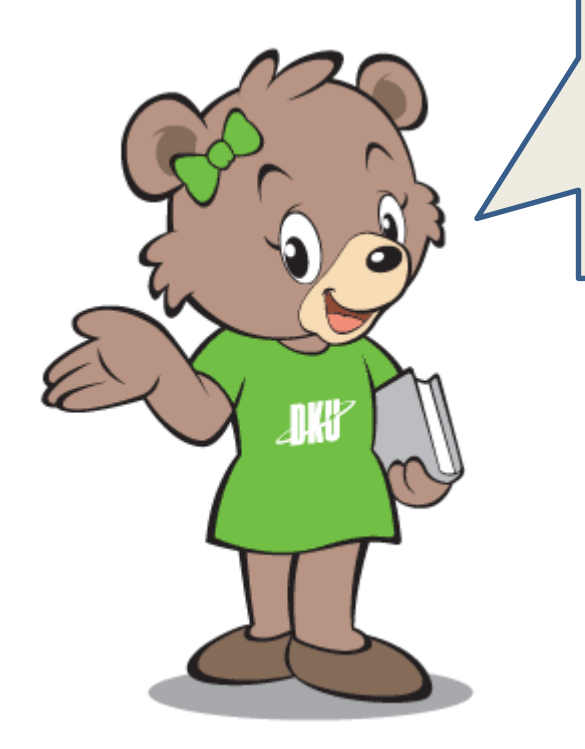

#### How to check grades

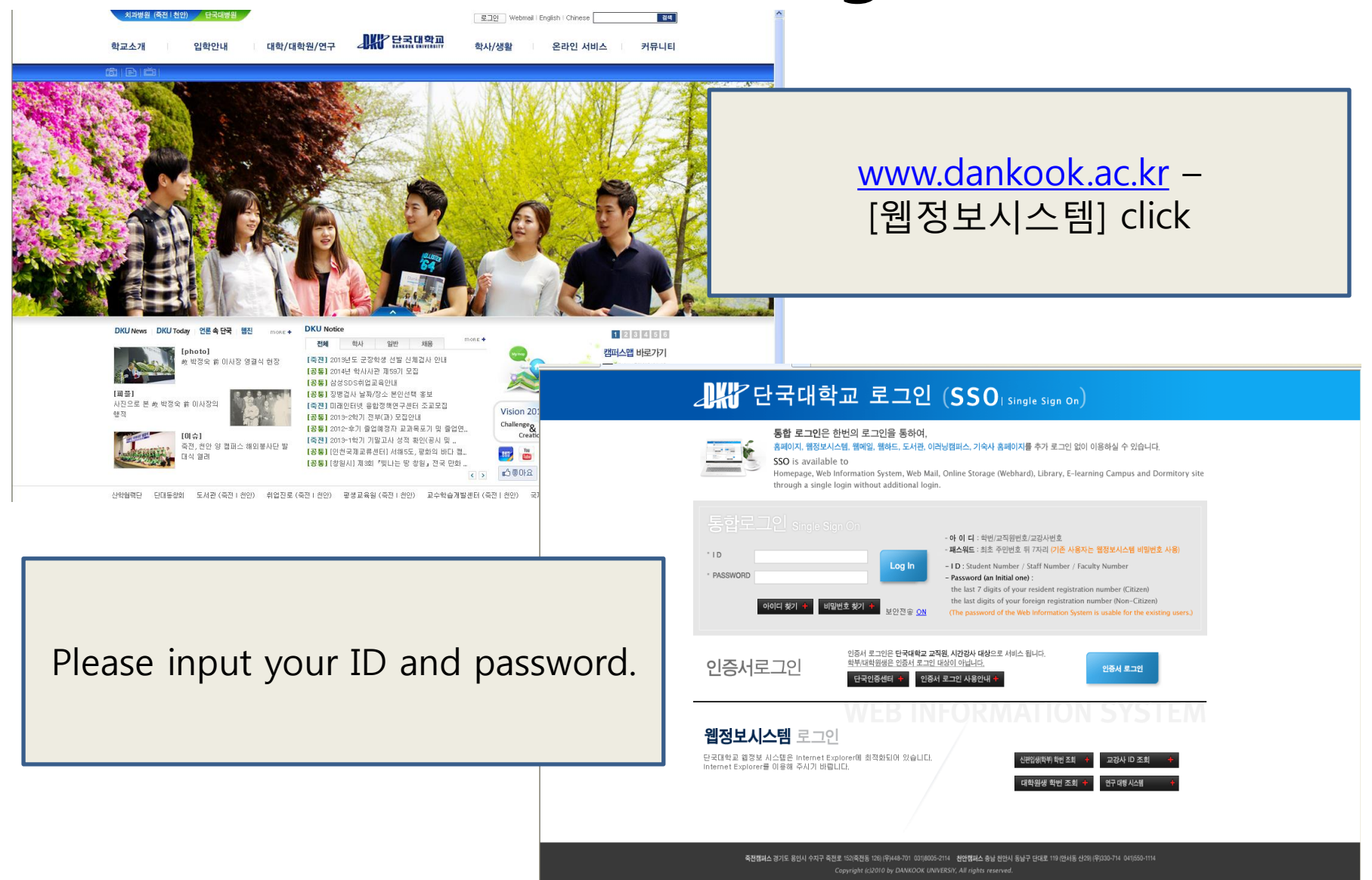

#### How to check Grade

| 슻 즐겨찾기 🏾 🏉 단국대학교::웹정보시스템                                                                                                    | 🚵 · 🔊 · 그 🖶 · 페이지(P) · 안전(S) · 도구(Q) · @ · 🎽                                                                                                    |
|----------------------------------------------------------------------------------------------------|----------------------------------------------------------------------------------------------------|
| <mark>학생</mark> 교수 교직원 조교 기타                                                                                                    | 홍선의(사학과 고고미술사)님 첫화면  <mark>비밀번호변경</mark>  웹쪽지 로그아웃                                                                                                    |
|                                                                                                    | 공통사항 1학사지원 한정지원 연구지원                                                                                                    |
| 학사지원                                                                                                    | ★ 구강성적 조회<br>DANKOOK UNIVERSITY                                                                                                    |
| 학적구성<br>수업 ·<br>2.성적 ·<br>- 교환학생지원<br>- 어학연수신청<br>3. 수강성적조회                                                                                                    | 교과목번호 교과목명 분반 학점 담당교수 취득학점 등급 평점 구분<br>4.<br>                                                                                                    |
| <ul> <li>누적성적조회</li> <li>성적 경정신청</li> <li>자가진단 시뮬레이션</li> <li>모의토익신청</li> <li>공인토익지원급신청</li> <li>공인영어성적 조회</li> <li>사회봉사활동 조회</li> <li>교과목포기신청</li> <li>중업대상자 교과목포기신청</li> <li>교과목포기조회</li> </ul> | • 성적 집계<br><u>신청학점 J 취득학점 평균평점 </u> <sup>™1</sup><br>• 보홍교과목의 경우 취득학점과 평균계산에서 제외됩니다.<br>• 연구지도과목은 취득학점에서는 포함되나 평균계산에서 제외됩니다.<br>[ 학사지원]-[성적]-<br>[수강성적조회] click☺ |
| 공학인증 🕨                                                                                                    |                                                                                                    |
| 학적변동 🕨                                                                                                    |                                                                                                    |
| 등록/장학                                                                                                    | Q. Can't you see your class?                                                                                                    |
| 자격                                                                                                    |                                                                                                    |
| 대학원 🔸                                                                                                    | A Deseuse professor been't finished wat Dieses weit for a                                                                                                    |
| 학습지원                                                                                                    | A. Because professor hash t finished yet. Please wait for a                                                                                                    |
| 예비군 🕨                                                                                                    | little, you can check your grade in the official period                                                                                                    |
| 신입생교재비환불 ▶                                                                                                    |                                                                                                    |
| 음악자료 🕨                                                                                                    |                                                                                                    |
| Link                                                                                                    |                                                                                                    |

# How to apply for scholarship

Please submit application form and requirement in Office within specified period (June/November).

■ 장학금 종류 및 지급기준

| 장학금종류     | 대 상                       | 지급기준      | 1인지급액      | 비고    |
|-----------|---------------------------|-----------|------------|-------|
| 교육자장학금    | 교육관련직종 재직자<br>(6개월이상 재직자) | 수업료의 30%  |            | 신입,재학 |
| 통역사장학금    | 통역관련기관 종사자                | 수업료의 30%  |            | 신입,재학 |
|           | 성적우수자 (단, 중국어             |           | 1,800,000원 | 1등    |
| 성적장학금     | 통번역학과는 2016학년도            | 정액지급      | 1,300,000원 | 2뚱    |
|           | 2학기부터 적용)                 |           | 1,000,000원 | 3뚱    |
| 구성원장학금    | 본교 졸업자                    | 수업료의 30%  |            | 신입,재학 |
| 학사 조교 A   | 본교 조교                     | 수업료 100%  |            | 신입,재학 |
| 군위탁장학금    | 군인                        | 수업료의 50%  |            | 신입,재학 |
| 외국인장학금    | OECD가입국 국적자               | 수업료의 30%  |            | 신입,재학 |
|           | OECD미가입국 국적자              | 수업료의 50%  |            | 신입,재학 |
|           | 본교 원어민강의교원                | 수업료의 100% |            | 신입,재학 |
| 특별장학금     | TOEFL/TOEIC/TEPS<br>성적우수자 | 수업료의 20%  |            | 신입    |
|           | 신입생                       | 수업료의 10%  |            | 신입    |
| 보사자하그     | 국제대학원에 봉사한 자              | 수업료의 70%  |            | 1명    |
| 0/1.0 H H | (원우회장, 부회장)               | 수업료의 50%  |            | 1명    |

1. Students may not receive more than one scholarship benefits (regardless of scholarship : teacher, soldier, foreigner, etc.)

2. If one student has two qualifications to get scholarships, she/he can receive the higher one.

(성적우수자) 동점 대상자 우선순위는 ①평균 ②이수학점 ③학기가 높은 순으로 정한다.

## **Temporary Absence**

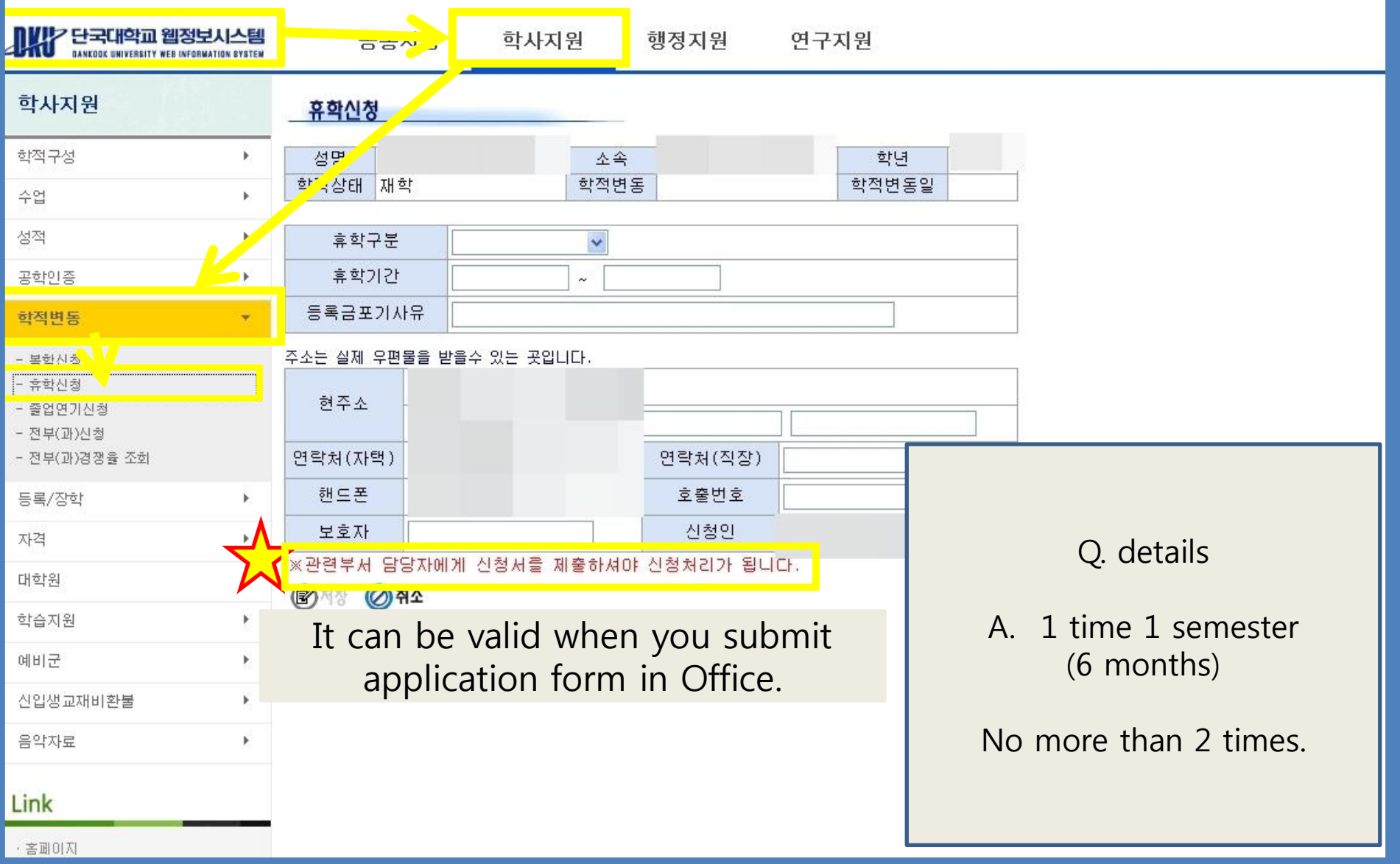

### **Temporary Absence**

Q. When should it be submitted?

A. Within 3 weeks of the first day of classes.

Q. Tuition

A. Before registration: possible without paying tuition.

B. After registration: possible only after paying tuition.

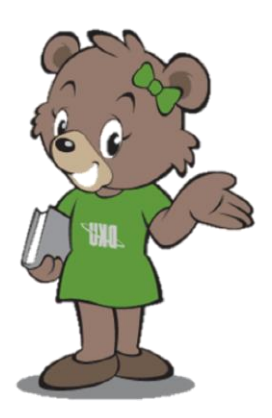

#### **Return to school**

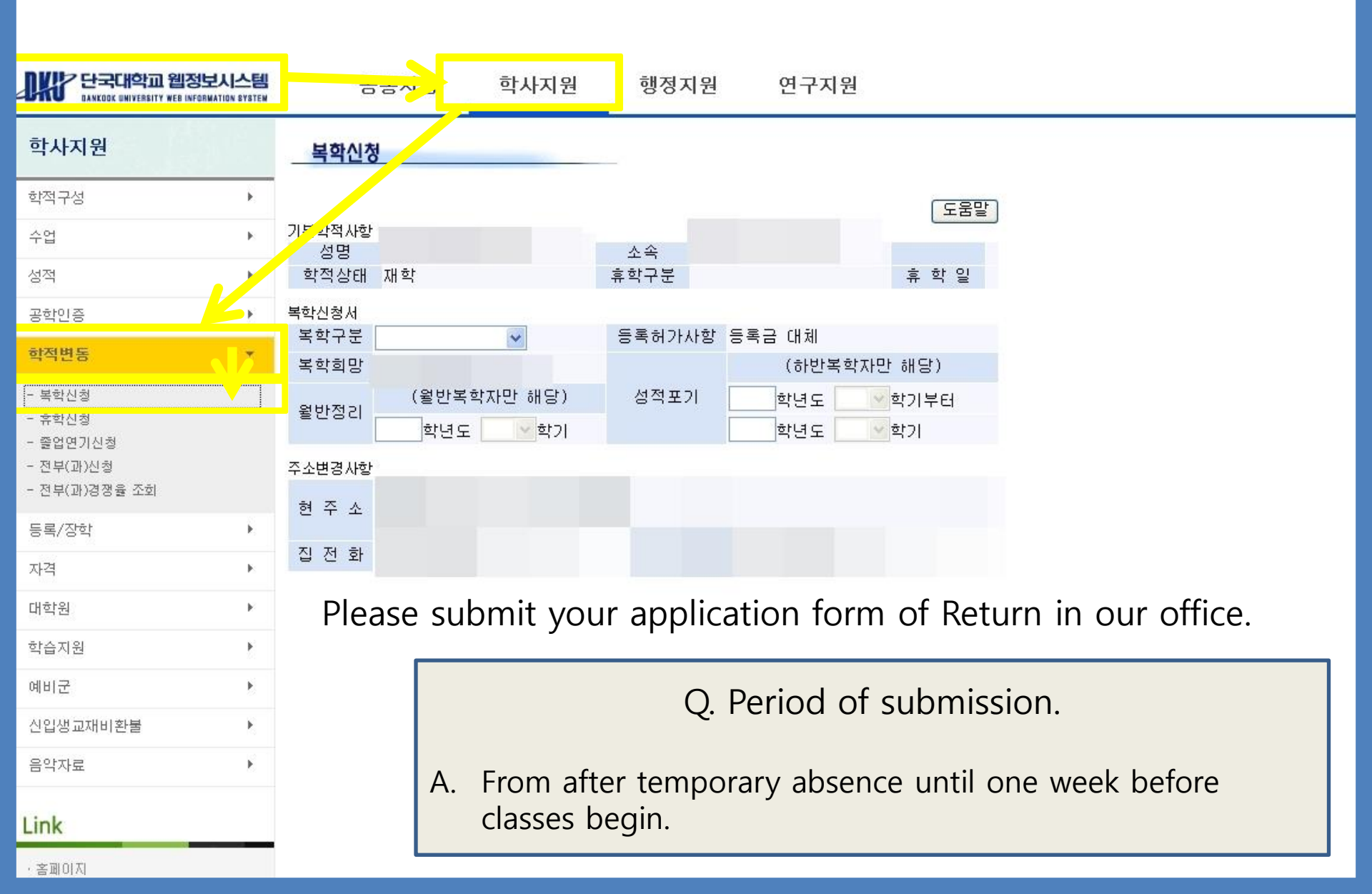

#### Cancelling enrollment/drop out/readmission

|                       |                                                                                                    | disenrollment                                                              | Drop out                           | readm         | nission |  |  |
|-----------------------|----------------------------------------------------------------------------------------------------|----------------------------------------------------------------------------|------------------------------------|---------------|---------|--|--|
| reason                | - D<br>- D<br>aft                                                                                                    | on't register in period.<br>Oon't return to school<br>er temporary absence | - Want to quit studying.           | - If TESOL    | has T/O |  |  |
| notes                 | - C                                                                                                    | Contact                                                                    | Submit application in Office       |               |         |  |  |
| <b>Tuition refund</b> |                                                                                                    |                                                                            |                                    |               |         |  |  |
|                       |                                                                                                    | details                                                                    |                                    |               |         |  |  |
| A legal<br>basis      | A legal<br>basis<br>Legislation of Ministry of Education, Science and Technology<br>No. 903<br>"the regulation about<br>university's tuition and admission fee." |                                                                            |                                    | nology<br>e." |         |  |  |
| refund                | <ul> <li>before OT: 100% (tuition + admission fee)</li> <li>before class begin: tuition only.</li> <li>after class begin: phased refund</li> </ul>               |                                                                            |                                    |               |         |  |  |
| requiremen            | its                                                                                                    | -ID card, receipt                                                          | eipt of Tuition, copy of bankbook. |               |         |  |  |

### **Request for Thesis advisor**

|                      | details                                                                                                    | notes |
|----------------------|----------------------------------------------------------------------------------------------------|-------|
| Target               | -3 <sup>rd</sup> semester students(Thesis/non thesis both.)                                                                                        |       |
| Requested period     | -Each semester (March, September)                                                                                                    |       |
| Request<br>procedure | DKU homepage→ Web info system →<br>input ID & PW →[대학원]→ [논문지도교수 신<br>청서 작성] → [출력(print)] → ask a professor's<br>sign→ submit it to TESOL Office. |       |
| What to<br>do        | Students should get feedback about thesis/study from Thesis advisor.                                                                               |       |

# **Request for Thesis advisor**

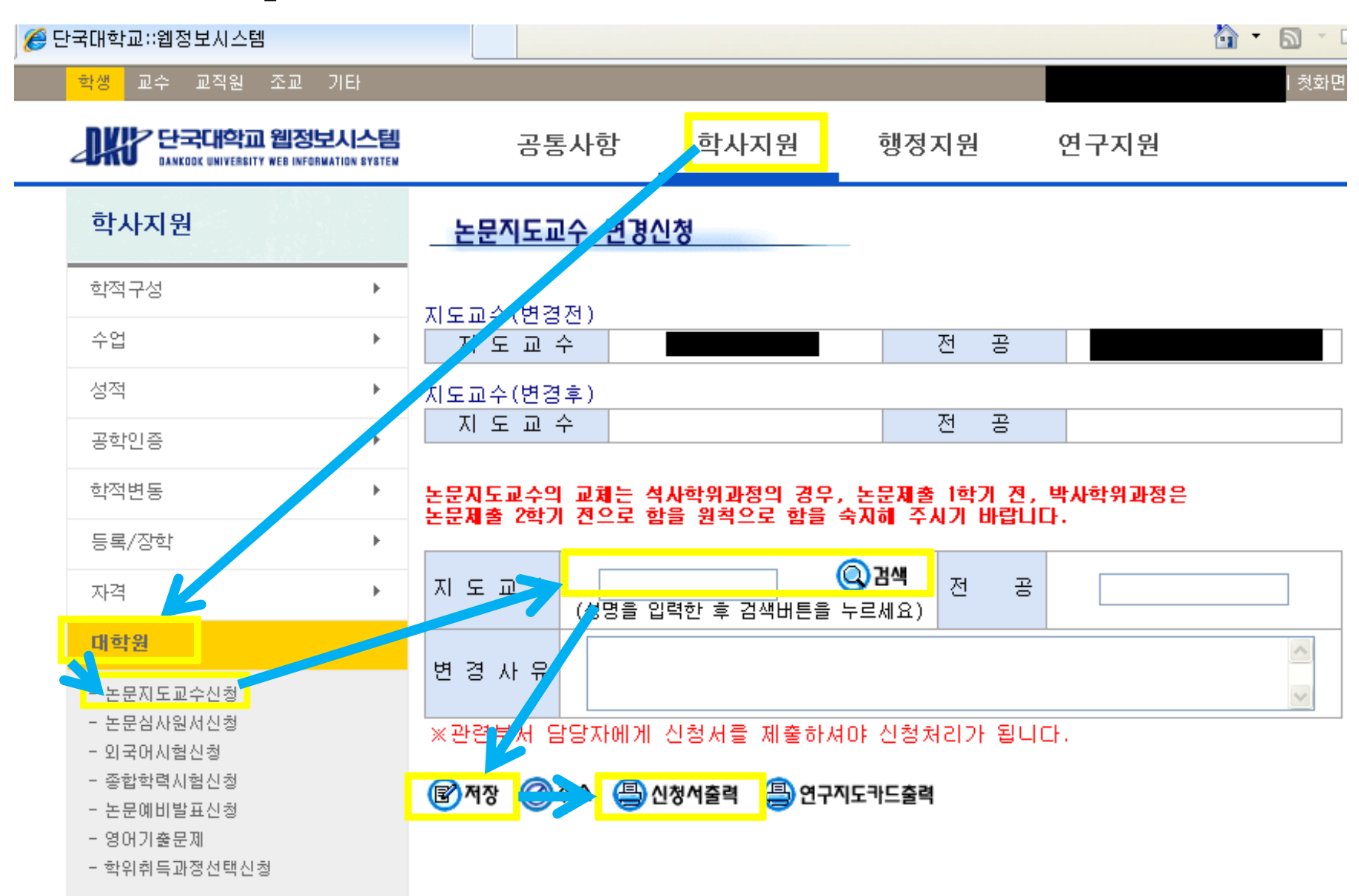

# **Qualifying Exam**

|                  | English                                                                                                  | Comprehensive Exam                                                  | notes |  |  |
|------------------|----------------------------------------------------------------------------------------------------|---------------------------------------------------------------------|-------|--|--|
| Examinees        | 2 <sup>nd</sup> semester students &<br>the students who have failed<br>that exam before                  | 4 <sup>th</sup> semester students who<br>have more than 24 credits. |       |  |  |
| Subject          | English 2 core courses.                                                                                  |                                                                     |       |  |  |
| Cut-off<br>score | 70 out of 100 points                                                                                     |                                                                     |       |  |  |
| Exemption        | - TOEFL : CBT 237 , IBT 93<br>- TOEIC : 850<br>- TEPS : 773                                              | students who have got<br>all As.                                    |       |  |  |
| How to<br>apply  | GS International Studies<br>homepage→[서식자료실] →<br>[자격시험] fill in your form→<br>출력 → submit it to office. | 2 core courses (not<br>including Colloquium)                        |       |  |  |

#### **Registration for Degree study plan**

|                                                       | thesis                                                                                                    | Non thesis                                                                                                    | notes |
|-------------------------------------------------------|----------------------------------------------------------------------------------------------------|----------------------------------------------------------------------------------------------------|-------|
| period                                                | 3 <sup>rd</sup> semester students(regi                                                                                                    | stration for degree study plan)                                                                               |       |
| qualification                                         | <ul> <li>over 30 credits         <ul> <li>(includes 6 seminar credits)</li> <li>register 4<sup>th</sup> semester</li> <li>who has passed English             qualifying and comp exam</li> </ul> </li> </ul> | <ul> <li>over 30 credits</li> <li>register 4<sup>th</sup> semester</li> <li>who has passed English</li> </ul> |       |
| Application<br>for thesis<br>proposal<br>(prejudging) | - web info system → 대학원<br>→ 예비발표신청 → 출력→<br>ask sign(head professor/<br>advisor) → submit in Office                                                                                                    | - students should complete<br>additional 2 courses(6 credits) as<br>alternative.                              |       |
| Application<br>for thesis<br>proposal                 | - web info system → 대학원<br>→ 본 심사 신청 → 출력→<br>ask sign(head professor/<br>advisor) → submit in Office                                                                                                    | - students should complete the alternative courses with the average over 80 points.                           |       |
|                                                       |                                                                                                    |                                                                                                    |       |

grade - average grade must be above 80 points

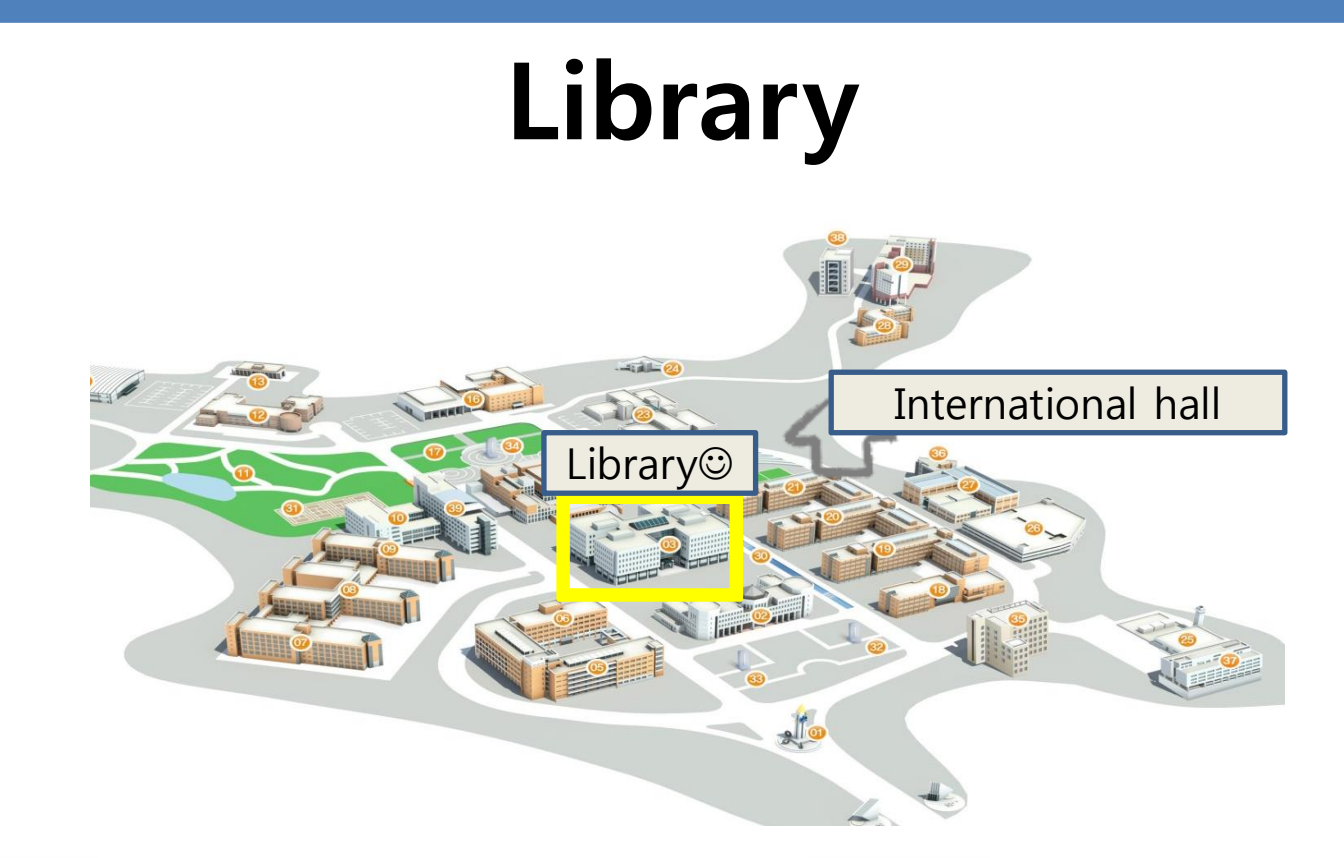

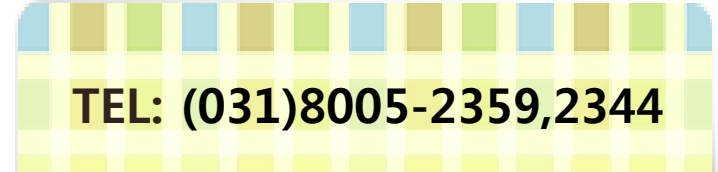

You need your student ID card when you go into Library and check out books. Reading books or material / e- article/ thesis/ academic databases etc are available.

Reading room and checking out books are available on weekdays : 09:00 ~ 20:30 Saturday. : 09:00 ~ 15:00

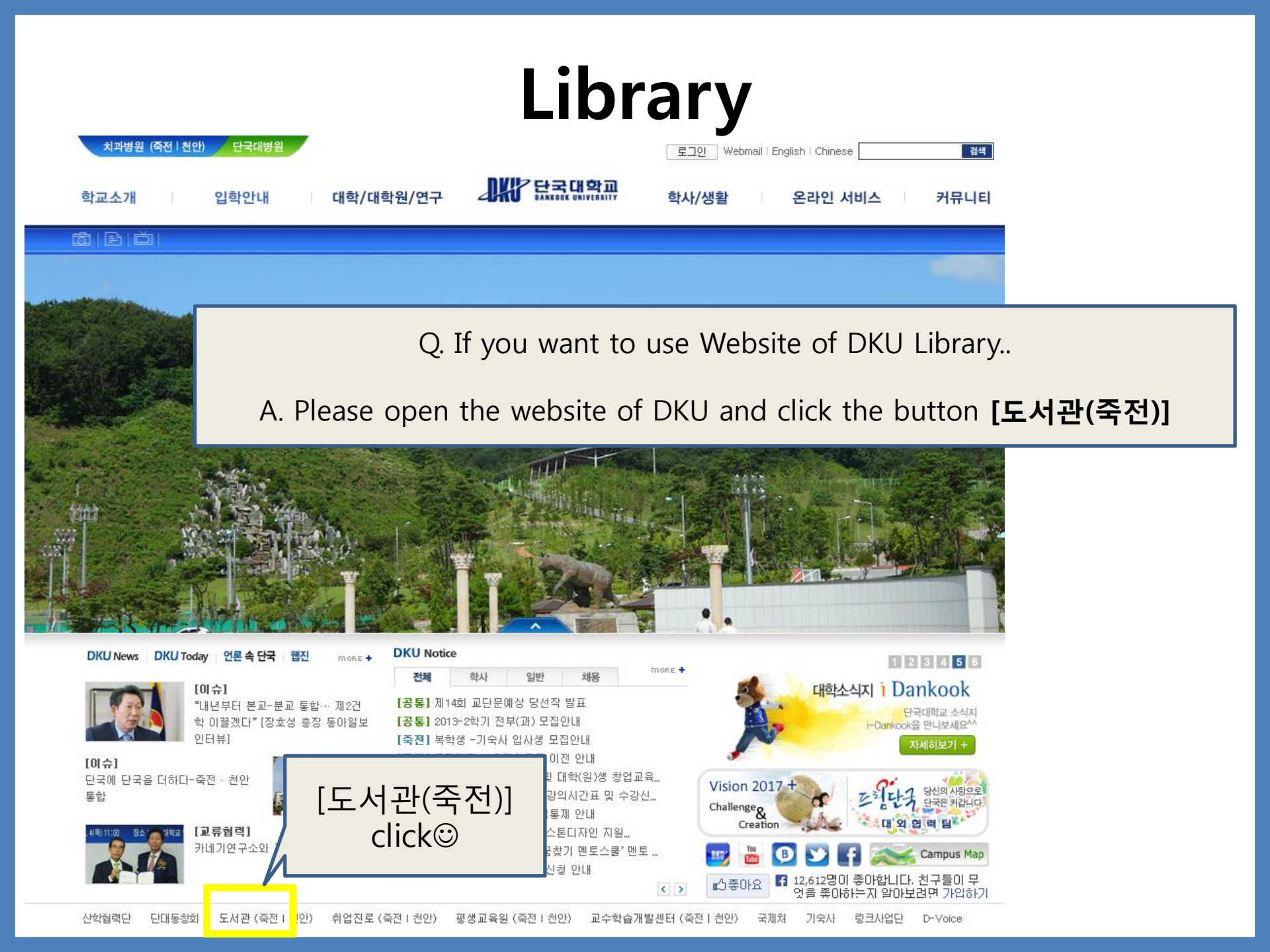

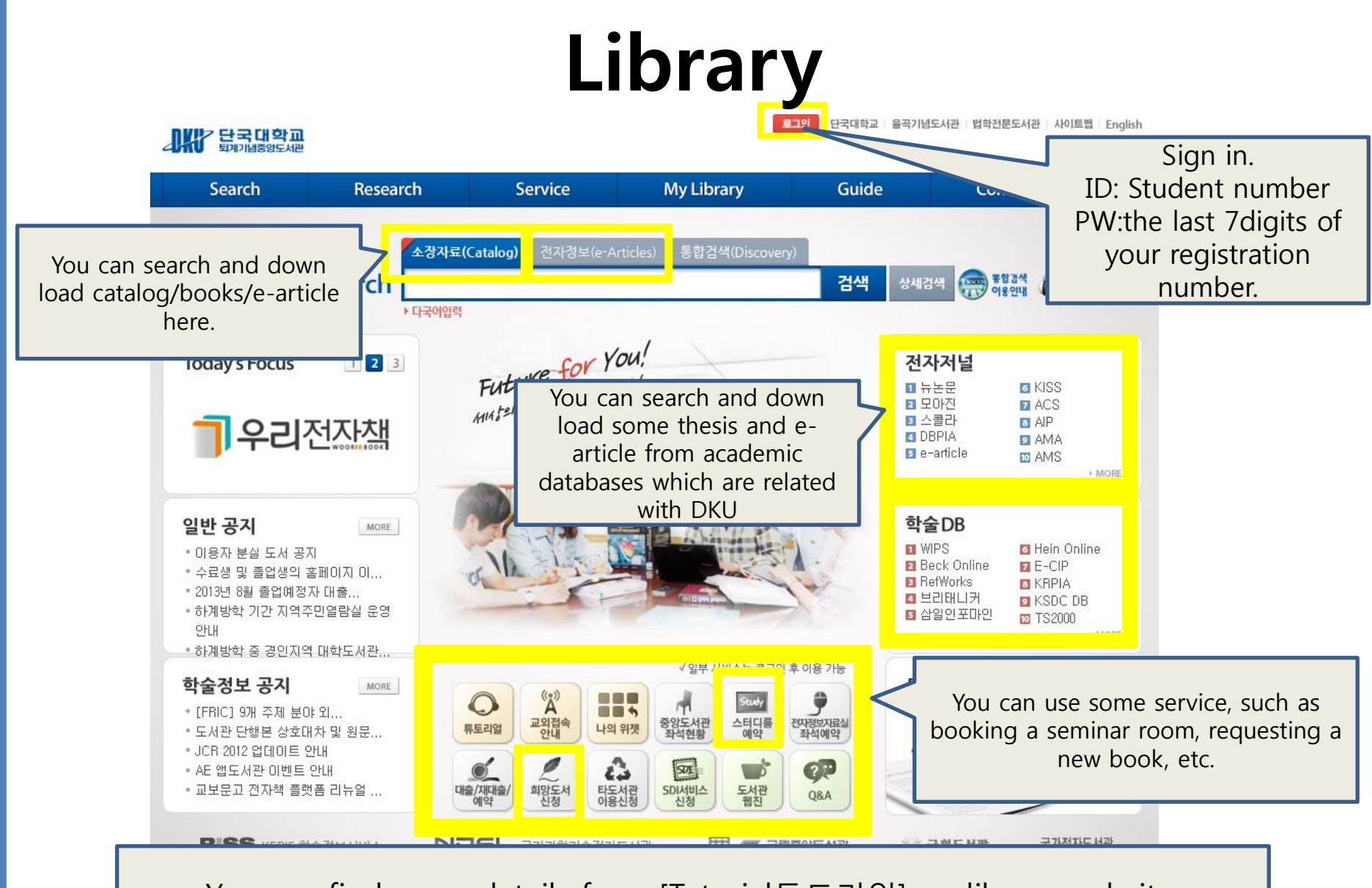

You can find more details from [Tutorial튜토리얼] on library website. If you want to have further information, please contact Library office.©

# Parking

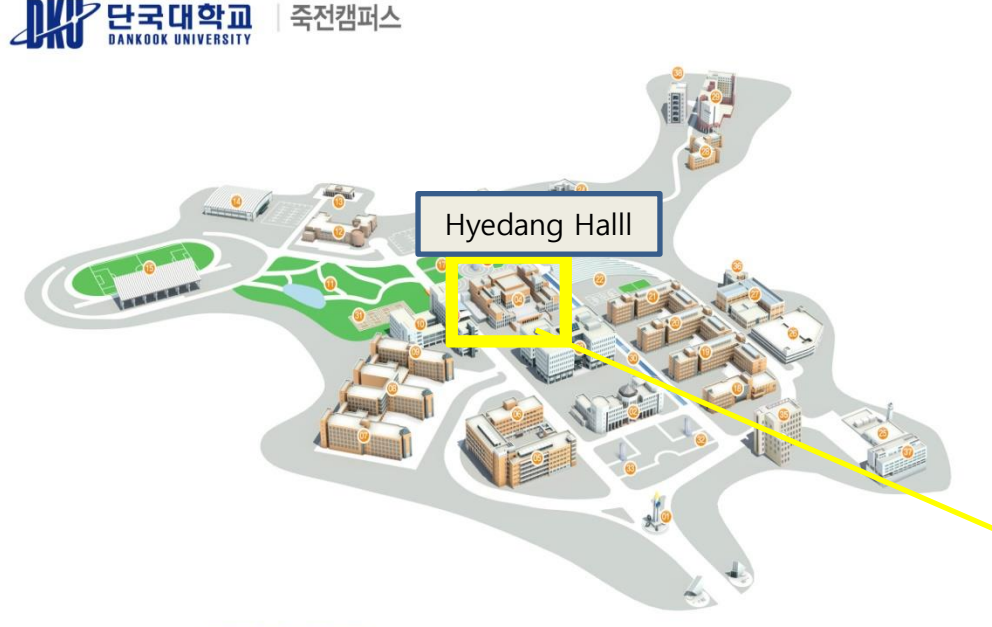

#### DANKOOK UNIVERSITY JUKJEON CAMPUS MAP

| 01 | 정문 및 상징탑 | 02 | 범정관(대학본부)   | 03 | 퇴계기념중앙도서관 | 04 | 헤당관(학생회관)  | 05 | 자연과학관       |
|----|----------|----|-------------|----|-----------|----|------------|----|-------------|
| 06 | 미디어센터    | 07 | 사범관         | 08 | 상경관       | 09 | 인문관        | 10 | 법학관         |
| 11 | 폭포공원     | 12 | 미술관         | 13 | 학군단       | 14 | 체육관·공연예술센터 | 15 | 대운동장        |
| 16 | 난파음악관    | 17 | 평화의광장       | 18 | 사회과학관     | 19 | 제1공학관      | 20 | 제2공학관       |
| 21 | 제3공학관    | 22 | 노천마당(풋살경기장) | 23 | 석주선기념박물관  | 24 | 연민기념관      | 25 | 파워플랜트       |
| 26 | 주차빌딩     | 27 | 종합실험동       | 28 | 집현재(기숙사)  | 29 | 웅비홀(기숙사)   | 30 | 들샘길(인공수로)   |
| 31 | 테니스장     | 32 | 설립자상(범정)    | 33 | 설립자상(혜당)  | 34 | 곰상         | 35 | 복지관(죽전치과병원) |
| 36 | 건축대학 실험동 | 37 | 서관          | 38 | 무용관       | 39 | 대학원동       |    |             |

You need to pay for the use of parking lot \*how to pay\*

- 1. Season Pass (visit 'Hyedang Hall 201 [주차관리실]' with your application form, ID Card, vehicle registration card) 15000₩ per month, 60000₩ per semester (TEL: 031 8005 4081)
- 2. Per hour(4, 6, 12 hour) discount tickets for parking. International building #302 DKU TESOL OFFICE

#### Misc.

• When you change your personal info(mobile/address/E-mail/name), please let Office know it. So you can get notices about your course.

- Disapproval of registration of the same course. :
- Except for failed courses, you cannot take the same course again in order to change your grades on your transcript.

You also can get some information about DKU from DKU CS center(1899-3700)

DKU TESOL OFFICE: 031 8005 2292 ~ 3

### GS International Studies Community

• Official Homepage: http://hompy.dankook.ac.kr/tesol

• TESOL department -English Webpage : http://tango987.wix.com/dankooktesol

TESOL department -Facebook Group : https://www.facebook.com/groups/dkutesol/

GS International Studies Office : 031 8005 2291 ~ 3

# Thanks

hanks all